### STEP 7 Conectar cuenta

# **STEP 8** Detectar dispositivos

Alexa está detectando dispositivos

Puede tardar hasta 45 segundos

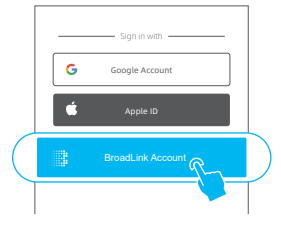

- Pulsa en "Cuenta Broadlink" y regístrate
- Opcionalmente puedes conectar tu cuenta con tu Apple ID o Google
- Completa el proceso de conexión
- Tras detectar los dispositivos podrás controlarlos con la APP o con la voz.
   Si quieres configurar un segundo dispositivo recibirás una notificación de alexa tras paso 4, o puedes utilizar la función de buscar nuevos dispositivos.

# Ayuda online

#### 1. Ayuda online

- Accede a la APP BroadLink .
  Clic ⑦ en la parte superior de la APP para acceder a la ayuda de la aplicación
- Pulsa en "Feedback" para enviar tu consulta al centro de soporte Broadlink
- 2. Vídeo tutorial
   Busca en "Youtube" tutoriales sobre los productos
- También puedes utilizar otras redes sociales para ver más infomación

f ♡ ⊙ ► ♂

For more promotions and supports

# **G** 1 o b a 1 5 x 24h Mon-Fri

North America +1-40-4476-4482

Europa +33-4-81-68-12-80 India & UAE

1800-103-6262 (Toll Free) Other Asian Countries

+91-1800-103-6262 Latin America +55-11-4118-4618

Australia & New Zealand +61-2-4067-5400

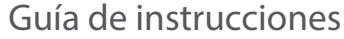

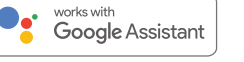

0

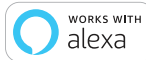

#### PASO 1 Requisitos

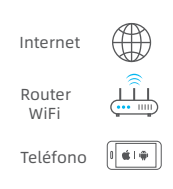

#### Enciende dispositivo

- A smartphone or tablet running iOS 9.0 / Android™ 4.1 or higher.
- A 2.4GHz Wi-Fi network with Internet connection.
- Power on the device and make sure the LED indicator or bulb is flashing intermittently.

Available on the Score Google Play

PASO 2 Instalar la APP

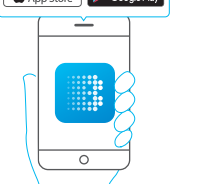

- Conecta tu teléfono a la red WiFi de tu casa 2.4Ghz solamente
- Descarga la úiltima versión de la APP "BroadLink" e instálala en tu teléfono móvil

# PASO 3 Acceder a APP

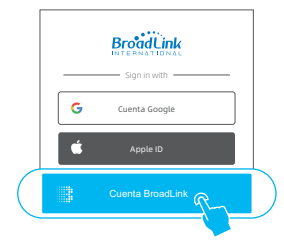

- Abre la APP y pulsa "Cuenta Broadlink" para acceder a los datos registrados
   Si no tienes una cuenta
- puedescrearla desde la APP
- Puedes conectar la cuenta con tu cuenta Google o Apple IDsign-in next time (optional).

# STEP 4 Añadir dispositivos

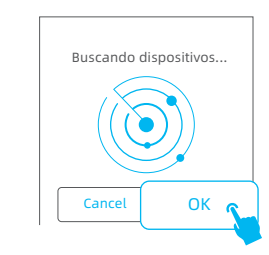

- Pulsa arriba en el signo + y selecciona "Añadir dispotsitivo"
- Pulsa "OK" para avanzar
  La APP comenzará a buscar v

conectarlos a su red WiFi

 Selecciona tu red WiFi e introduce la contraseña. Pulsa en "Conectar a tu red WiFi" y comprueba como el led parpadeará lento hasta apagarse

**STEP 5** Conectar dispositivo

Escribe tu contraseña WiFi

a tu red WiFi

- Ya conectado elige el nombre y habitación
- Puedes controlar el dispositivo desde la APP Broadlink

# STEP 6 Conexión Alexa, Google

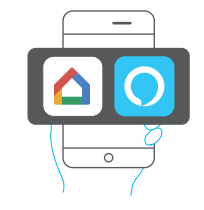

- Descarga la ultima versión de la Google Home o Amazon Alexa
- Desde Alexa pulsa en " ≡ " y selecciona "Skill". Pulsa Q para busCar y activar "Broadlink"
- En Google Home pulsa en "+" y elige configurar equipo. Busca y activa el servicio Broadlink para conectar ambas plataformas

# ones

Broadl ink